Queensland, Australia

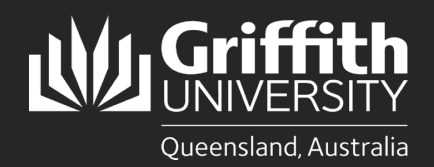

## Introduction

This guide will show you how to connect to Griffith University (Griffith) Wi-Fi on Windows 10 as a guest on campus.

## Step 1: Remove the existing Griffith Wi-Fi network on your device

• This step must be completed, or the setup process will fail. If you have never connected before, skip to Step 2.

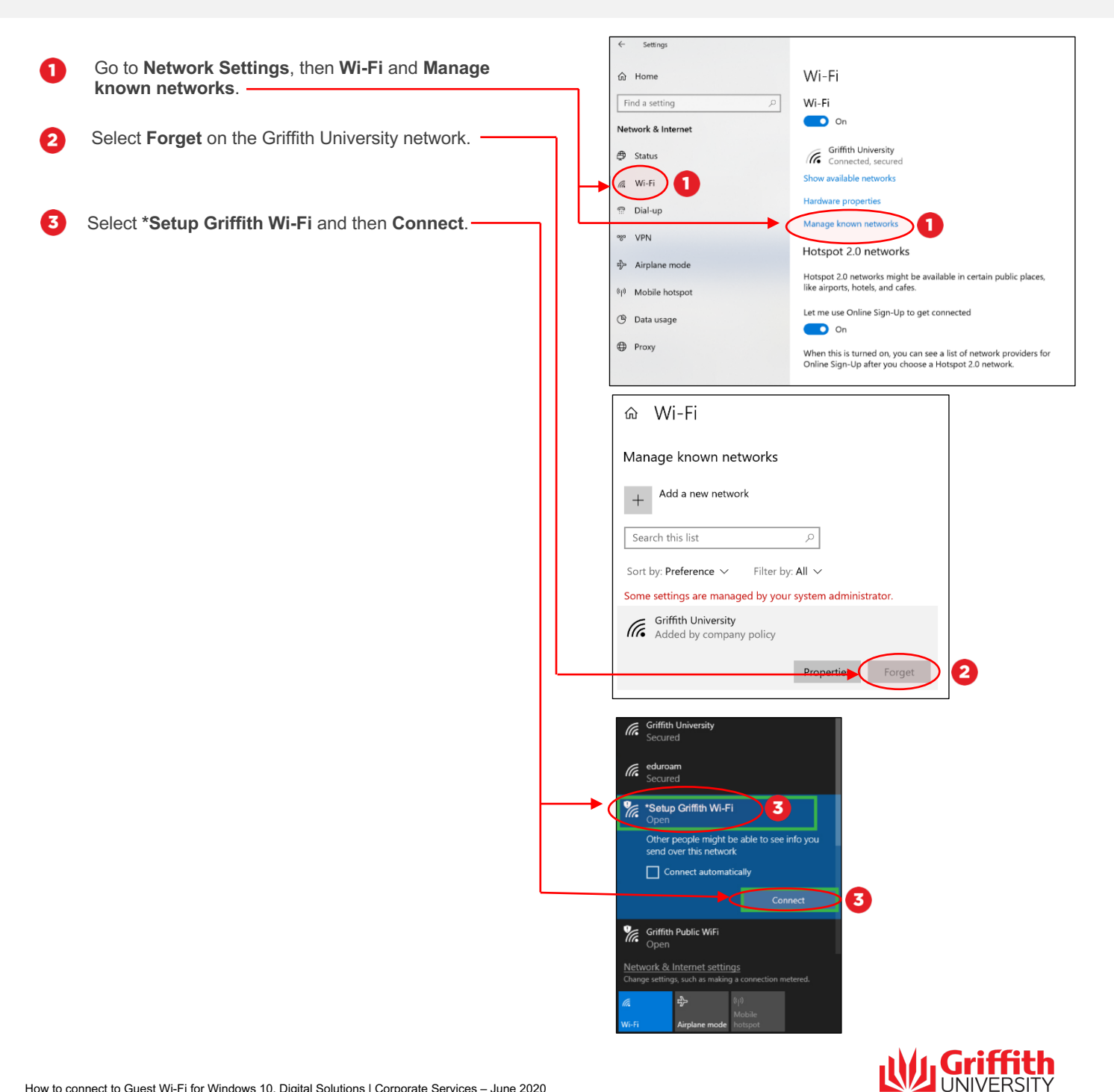

## Step 2: Connect to Griffith Wi-Fi

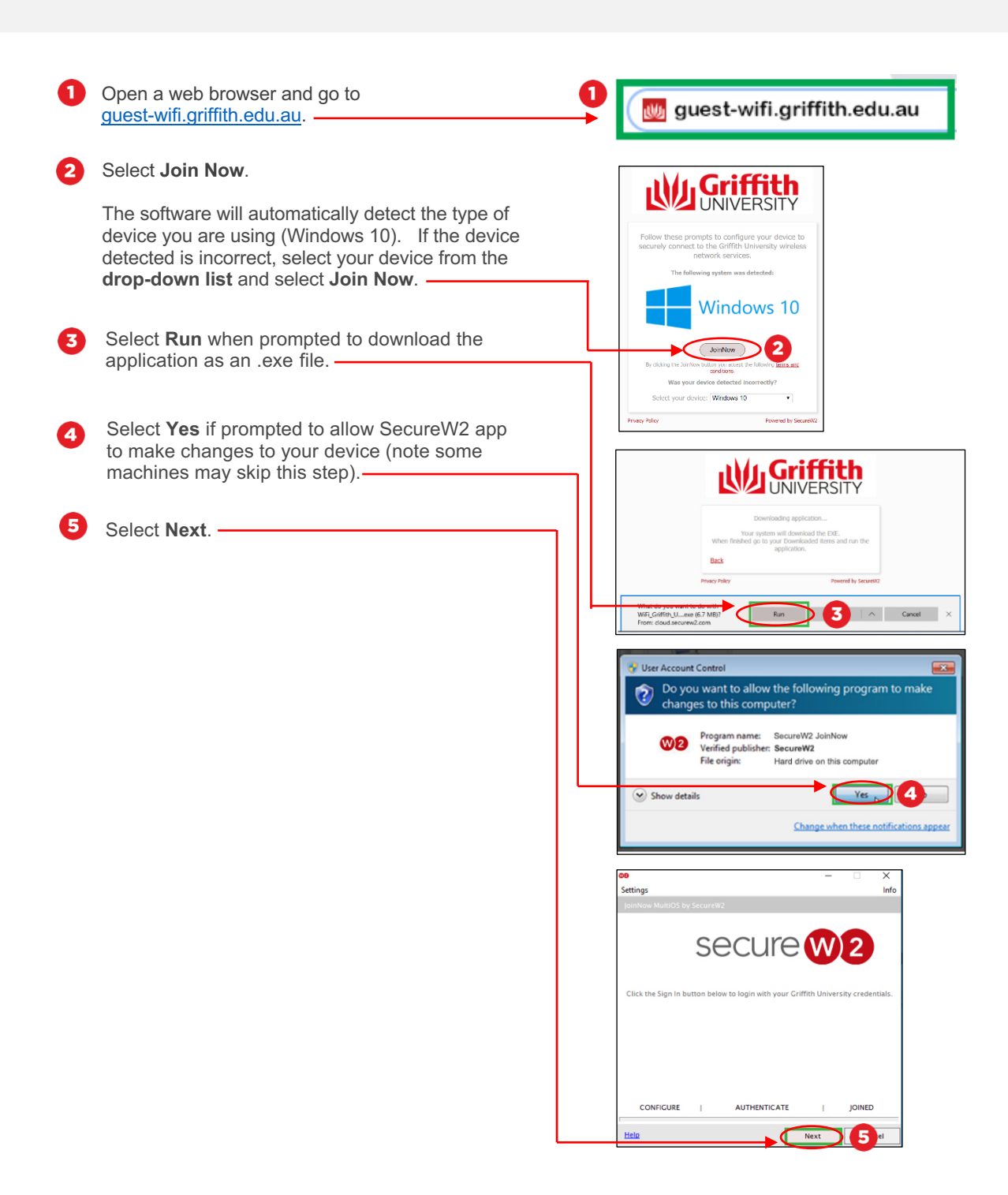

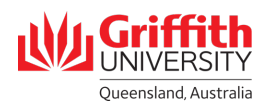

## Step 3: Authenticate and complete Wi-Fi setup

Enter your Griffith username (tNumber) as provided in the Guest registration email, then the password which you were prompted to create as per the email.

n

2

- Select **Done**. The process will take a minute to process and authenticate.
- Go back into your Network settings, select Wi-Fi and then select Griffith University as your preferred network (it may take up to one minute for the network to appear).

Close all setup browsers. You can now use the Griffith University Wi-Fi network. You may still be prompted to log into your internet access account when browsing the internet. Login at <u>https://ias.griffith.edu.au/griffith/portal/login</u>.

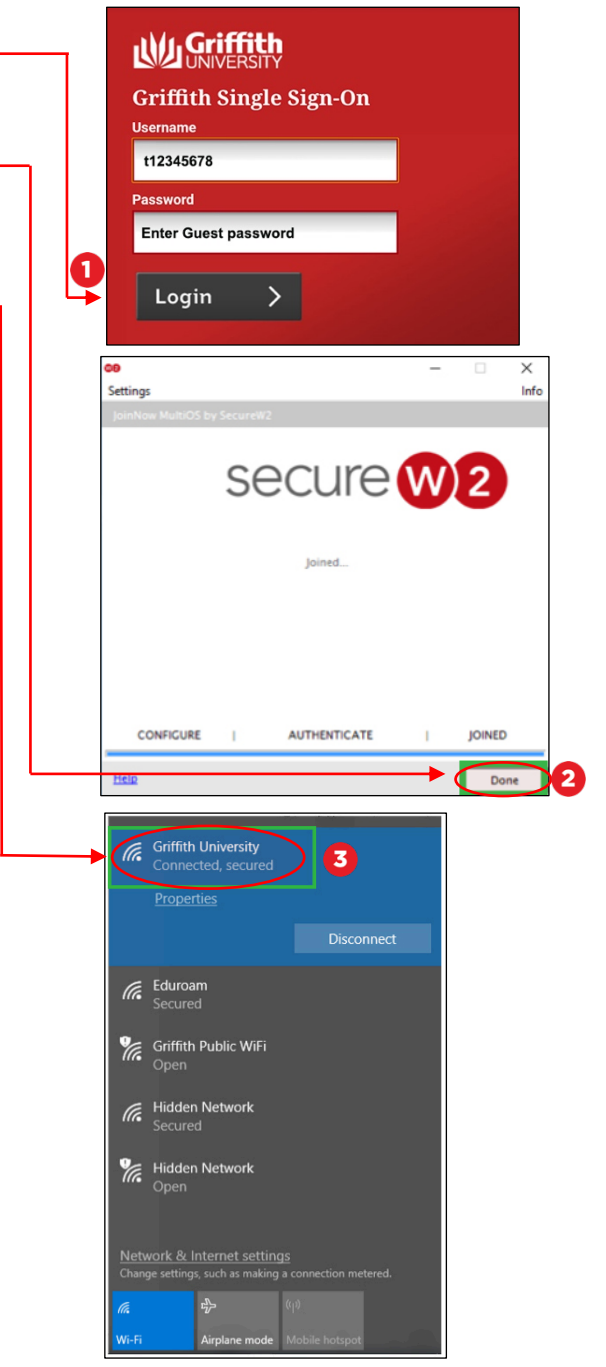

For more information contact: **Digital Solutions | Corporate Services** Ph (07) 3735 5555 (Brisbane) | (07) 5552 5555 (Gold Coast) Email <u>ithelp@griffith.edu.au</u> griffith.edu.au/digital-solutions